# 03. Cari Hesap Tanımlama

- Amaç
- Senaryo
- Akış Dosyası (.xnm)
- Form Şablonu
- Akış Şablonu
- Konfigurasyon

## Amaç

Logo Flow üzerinde başlatılan ve onayları tamamlandıktan sonra Tiger tarafında otomatik fiş oluşturan bir cari hesap giriş talep süreci örneğidir.

## Senaryo

Talep sahibi rolündeki 'Demo 1' kullanıcısı portal üzerinden "Cari hesap giriş süreci" bölümüne tıklayarak süreç başlatır. Gelen formda; Firma, firma ana bilgi ve detay bilgisi girilir. 'Demo1' kullanıcısı kayıt girişlerini tamamladıktan sonra 'Demo 2' kullanıcısına onaya gönderir. Demo2 kullanıcısı formu kontrol eder, bu aşamada reddedebilir veya kayıt üzerinde değişiklik talep edebilir. Demo2 kullanıcı onay verdiği durumda Tiger ERP'ye talebi aktarır. Tiger ERP'ye aktarılan kayıt olumlu veya olumsuz ise geri bilgilendirme gelir.

Örnek bir senaryo üzerinden işletilen akış örneğine ait videoyu aşağıda bulabilirsiniz.

#### Cari Hesap Giriş Süreci.mp4

## Akış Dosyası (.xnm)

Aşağıdaki dosyayı indirerek uygulamaya aktarabilirsiniz. İçeri aktarma işleminin nasıl yapıldığına dair bilgi için Aktar bölümünü inceleyebilirsiniz.

Cari Hesap Giriş Süreci.nxm

| -                                                                                                    | a formu için oluşturu                                                                                                    | lmuş ekran ta                                                        | sarımı aşağıdak                                | i gibidir.                              |             |
|----------------------------------------------------------------------------------------------------|----------------------------------------------------------------------------------------------------|----------------------------------------------------------------------|------------------------------------------------|-----------------------------------------|-------------|
| FLOW                                                                                                    |                                                                                                    |                                                                      |                                                |                                         |             |
| 🖈 Ana Savfa / 🖹 Akıs / 🛠 Cari Hesap Gir                                                                                                    | Süreci / Firma Girisi                                                                                                    |                                                                      |                                                |                                         | IE islemler |
| Firma Girisi                                                                                                    |                                                                                                    |                                                                      |                                                |                                         |             |
| Filma Ginşi                                                                                                    |                                                                                                    |                                                                      |                                                |                                         |             |
| Firma<br>DEMO SANAYİ VE TİCARET A.Ş.                                                                                                    |                                                                                                    |                                                                      | Aktif Dönem                                    |                                         |             |
| Ana Bilgiler                                                                                                    |                                                                                                    |                                                                      |                                                |                                         |             |
| Firma Kodu (Kendiniz kod vermediğiniz sürr                                                                                                    | ce, Go/Tiger ERP'ye sıradaki kodu gönderir.)                                                                                                    |                                                                      | Talep No                                       |                                         |             |
| Ünvan                                                                                                    |                                                                                                    |                                                                      | Ünvan 2                                        |                                         |             |
| LOGO YAZILIM                                                                                                    |                                                                                                    |                                                                      |                                                |                                         |             |
| Detay Bilgiler                                                                                                    |                                                                                                    |                                                                      |                                                |                                         |             |
| İletşim Ticari Bilgiler Diğer                                                                                                    |                                                                                                    |                                                                      |                                                |                                         |             |
| Adres 1                                                                                                    |                                                                                                    |                                                                      | Adres2                                         |                                         |             |
| 0                                                                                                    |                                                                                                    |                                                                      |                                                |                                         |             |
| TÜRKİYE                                                                                                    |                                                                                                    |                                                                      |                                                |                                         |             |
| li<br>Kooseli                                                                                                    |                                                                                                    |                                                                      |                                                |                                         |             |
| liçe                                                                                                    |                                                                                                    |                                                                      |                                                |                                         |             |
| Gebze<br>Telefon 1 Alan Kodu                                                                                                    |                                                                                                    | Telefon 1 Numara                                                     |                                                | Telefon 1 Dahili                        |             |
|                                                                                                    |                                                                                                    |                                                                      |                                                |                                         |             |
| Telefon 2 Alan Kodu                                                                                                    |                                                                                                    | Telefon 2 Numara                                                     |                                                | Telefon 2 Dahili                        |             |
| itgili                                                                                                    |                                                                                                    |                                                                      | İtgili Mail                                    |                                         |             |
| ilgili 2                                                                                                    |                                                                                                    |                                                                      | İlgili 2 Mail                                  |                                         |             |
| loli 3                                                                                                    |                                                                                                    |                                                                      | inii 3 Mail                                    |                                         |             |
|                                                                                                    |                                                                                                    |                                                                      |                                                |                                         |             |
| Şablonu                                                                                                    |                                                                                                    |                                                                      |                                                |                                         |             |
| <b>Şablonu</b><br>lesap Tanımlam<br>ıgo Flow İş Akış Tasanım Aracı (Bayi ku<br>ya Akış İşlemleri Genel Tanımla                                                                                                    | a formu için oluşturu<br>Ilanımı içindir. Para ile sətilaməz.)   Cari Hesap Gir<br>r Genel İşlemler Yardım                                                            | İmuş akış şab<br>İş Sureci   Aktif   Geliştirim Modu                 | lonu aşağıdaki ç<br><sup>ndə çalışılıyor</sup> | gibidir.                                |             |
| Sablonu<br>lesap Tanımlam<br>igo Flow İş Akış Təsənın Aracı (Bayi ku<br>ya Akış İşlemleri Genel Tənımla<br>1 1 2 2 1 2 2 2 2 2 2 2 2 2 2 2 2 2 2 2                                                                                                    | a formu için oluşturu<br>Ilanımı içindir. Para ile satılamaz.)   Cari Hesap Gir<br>r Genel İşlemler Yardım<br>  쥰 및 솔· ① 协 보 문                                        | İmuş akış şab<br>iş Sureci   Aktif   Geliştirim Modu<br>  🎻 Yayırıla | lonu aşağıdaki (<br>nda Çalışılıyor            | gibidir.                                |             |
| Sablonu lesap Tanımlam roo Flow iş Akış Tasanım Aracı (Bayi ku ya Akış İşlemleri Genel Tanımla 10 Akış İşlemleri Genel Tanımla 10 Elow 10 Flow                                                                                                    | a formu için oluşturu<br>Ilanımı içindir. Para ile satılamaz.)   Cari Hesap Giri<br>r Genel İşlemler Yardım<br>P R P P R P T T Tarım                                  | İmuş akış şab<br>iş Süreci   Aktif   Geliştirim Modu<br>  🎻 Yayınla  | lonu aşağıdaki (<br><sup>nda Çalışılıyor</sup> | gibidir.                                |             |
| Sablonu Iesap Tanımlam Igo Flow Iş Akış Tasanım Aracı (Bayi ku ya Akış İşlemleri Genel Tanımla I I I I I I I I I I I I I I I I I I I                                                                                                    | a formu için oluşturu<br>Ilanımı içindir. Para ile satılamaz.)   Cari Hesap Giri<br>r Genel İşlemler Yardım<br>Para Para Para Para Para Para Para Para                | İmuş akış şab<br>iş Süreci   Aktif   Geliştirim Modu<br>Vayınla      | lonu aşağıdaki g                               | gibidir.                                |             |
| Sablonu lesap Tanımlam yapı Flow iş Akış Tasanım Aracı (Bayi kı, ya Akış İşlemleri Genel Tanımla ta Akış İşlemleri Genel Tanımla ta Akış İşlemleri Genel Tanımla ta Akış İşlemleri Genel Tanımla ta Akış Kontrol Çi Sequence i Winie                                                                                                    | a formu için oluşturu<br>Ilanımı içindir. Para ile sablamaz.)   Cari Hesap Giri<br>r Genel İşlemler Yardım<br>P P P P P P P P P P P P P P P P P P P                   | İmuş akış şab<br>iş Süreci   Akti   Geliştirim Modu<br>i v Yayınla   | lonu aşağıdaki g                               | gibidir.                                |             |
| Sablonu<br>lesap Tanımlam<br>ago Flow iş Akış Tasanım Aracı (Bayi ku<br>ya Akış İşlemleri Genel Tanımla<br>taşap Girig Sureci<br>po Flow<br>Flow<br>Akış Kontrol<br>\$ Sequence<br>i While<br>\$ Flowchart                                                                                                    | a formu için oluşturu<br>Ilanımı içindir. Para ile satılamazı)   Cari Hesap Gir<br>r Genel Işlemler Yardım<br>P P P P P P P P P P P P P P P P P P P                   | İmuş akış şab<br>iş Sureci   Aktif   Geliştirim Modu<br>  🧳 Yayınla  | lonu aşağıdaki g<br>nda Çalışılıyor            | gibidir.                                |             |
| Sablonu Iesap Tanımlam Igo Flow iş Akış Tasanım Aracı (Bayi ki<br>ya Akış İşlemleri Genel Tanımla<br>* Akış İşlemleri Genel Tanımla<br>* Construction (Bayi ki<br>* Construction (Bayi ki<br>Akış Kontrol<br>© Flow * * *                                                                                                    | a formu için oluşturu<br>Ilanımı içindir. Para ile satılamaz.)   Cari Hesap Gir<br>r Genel İşlemler Yardım<br>I ∰ IL @ O 1 1 1 1 1 1 1 1 1 1 1 1 1 1 1 1 1 1          | İmuş akış şab<br>iş Sureci   Aktif   Geliştirim Modu<br>  🎻 Yayınla  | lonu aşağıdaki ç<br>nda Çalışıhyor             | gibidir.<br>▶                           |             |
| Sablonu<br>Iesap Tanımlam<br>Igo Flow (ş Akış Tasanım Aracı (Bayi kı<br>ya Akış İşlemileri Genel Tanımla<br>Tanımla<br>Tanımla<br>Tanımla<br>Tanımla<br>Tanımla<br>Akış Kontrol<br>Sequence<br>Ü While<br>Akış Kontrol<br>Ü Sequence<br>Ü While<br>Aışar İşlemi<br>RowSwitch                                                                                                    | a formu için oluşturu<br>Ilanımı içindir. Para ile satılamaz.)   Cari Hesap Gir<br>r Genel İşlemler Yardım<br>I ∰ IL @ O 1 1 1 1 1 1 1 1 1 1 1 1 1 1 1 1 1 1          | İmuş akış şab<br>iş Sureci   Aktif   Geliştirim Modu<br>  🎻 Yayınla  | lonu aşağıdaki ç<br>nda Çalışılıyor            | gibidir.<br>▶<br>San                    |             |
| Sablonu<br>lesap Tanımlam<br>spo Flow İş Akış Tasanım Aracı (Bayi kı<br>ya Akış İşlemleri Genel Tanımla<br>tesap Girig Süreci<br>po Flow<br>Flow Tara İşlemleri<br>Akış Kontrol<br>Sequence<br>While<br>Flowchart<br>Sous Flowchart<br>Sous Flowchart<br>Sigliendirme Aktiviteleri<br>Sigliendirme Aktiviteleri<br>Sims Gönder                                                                                                    | a formu için oluşturu<br>Ilanımı içindir. Para ile satılamaz.)   Cari Hesap Gir<br>r Genel İşlemler Yardım<br>I I I I I I I I I I I I I I I I I I I                   | İmuş akış şab<br>iş Sureci   Aktif   Geliştirim Modu<br>  🎻 Yayınla  | lonu aşağıdaki ç                               | gibidir.<br>▶<br>Start                  |             |
| Sablonu<br>lesap Tanımlam<br>spo Flow iş Akış Tasanım Aracı (Bayi kı<br>ya Akış İşlemileri Genel Tanımla<br>tasap Girig Süreci<br>po Flow<br>for Süreci<br>po Flow<br>Akış Kontrol<br>Sequence<br>While<br>Akış Kontrol<br>Sequence<br>Nhile<br>Flowchart<br>Siligilendirme Aktiviteleri<br>E-Posta Gönder<br>E-Posta Gönder                                                                                                    | a formu için oluşturu<br>Ilanımı içindir. Para ile satılamaz.)   Cari Hesap Gir<br>r Genel İşlemler Yardım<br>Para Para Para Para Para Para Para<br>Para Para         | İmuş akış şab<br>iş Sureci   Aktif   Geliştirim Modu<br>Vayınla      | lonu aşağıdaki g<br>nda Çalışılıyor            | gibidir.<br>▶                           |             |
| Sablonu<br>lesap Tanımlam<br>spo Flow (ş Akış Tasanım Aracı (Bayi kı<br>ya Akış İşlemleri Genel Tanımla<br>tasap Girig Süreci<br>po Flow<br>Akış Kontrol<br>Sequence<br>While<br>Akış Kontrol<br>Sequence<br>While<br>Flowchart<br>Sigliendirme Atkiviteleri<br>E Flows Gönder<br>E Floyta Gönder<br>E Tananık Idem                                                                                                    | a formu için oluşturu<br>Ilanımı içindir. Para ile satılamaz.)   Cari Hesap Gir<br>r Genel İşlemler Yardım<br>Para Para Para Para Para Para Para Para                 | İmuş akış şab<br>iş Sureci   Aktif   Geliştirim Modu<br>i 🛷 Yayınla  | lonu aşağıdaki g<br>nda Çalışılıyor            | gibidir.<br>▶                           |             |
| Sablonu<br>lesap Tanımlam<br>spo Flow (ş Akış Tasanım Aracı (Bayi kı<br>ya Akış İşlemileri Genel Tanımla<br>tasap Girig Süreci<br>po Flow<br>Akış Kontrol<br>Sequence<br>While<br>Akış Kontrol<br>Sequence<br>HowSwitch<br>Sigliendirme Atkiviteleri<br>E Flowchart<br>Sims Gönder<br>Floyta Gönder<br>Sims Gönder<br>Siglişişlendirme Gönder<br>Eş Zaman İşlem<br>( Eş Zaman İşlem                                                                                                    | a formu için oluşturu<br>Ilanımı içindir. Para ile satılamaz.)   Cari Hesap Gir<br>r Genel İşlemler Yardım<br>Para Para Para Para Para Para Para<br>Para Para         | İmuş akış şab                                                        | lonu aşağıdaki g                               | gibidir.<br>▶<br>Start                  |             |
| Sablonu<br>lesap Tanımlam<br>soo Flow iş Akış Tasanım Aracı (Bayi kı<br>ya Akış İşlemleri Genel Tanımla<br>tasap Girig Süreci<br>op Flow<br>Akış Kontrol<br>Sequence<br>While<br>Akış Kontrol<br>Sequence<br>While<br>FlowChart<br>Sim Gönder<br>Sim Gönder<br>Sim Gönder<br>Sim Gönder<br>Zamani İşlem<br>0 Eş Zamani İşlem                                                                                                    | a formu için oluşturu<br>Ilanımı içindir. Para ile satılamaz.)   Cari Hesap Gir<br>r Genel İşlemler Yardım<br>Para Para Para Para Para Para Para Para                 | İmuş akış şab                                                        | lonu aşağıdaki ç                               | gibidir.<br>▶<br>Start<br>Petti Onayu   |             |
| Sablonu  Second Street  Second Street Street Street Street Street Street Street Street Street Street Street Street Street Street Street Street Street Street Street Street Street Street S                                                                                                    | a formu için oluşturu<br>Ilanımı içindir. Para ile satılamaz.)   Cari Hesap Gir<br>r Genel İşlemler Yardım<br>P I I I I I I I I I I I I I I I I I I I                 | İmuş akış şab                                                        | lonu aşağıdaki q                               | gibidir.                                |             |
| Sablonu  Spo Flow is Alug Tasamm Aracı (Bayi ku ya Alug İşiemleri Genel Tammla  Alug Kontrol  So Flow Alug Kontrol  So Flow Alug Kontrol  Alug Kontrol  So Flow Alug Kontrol  So Flow Alug Kontrol  So Flow Alug Kontrol  So Flow Alug Kontrol  Alug Kontrol                                                                                                    | a formu için oluşturu<br>Ilanımı içindir. Para ile satılamaz.)   Cari Hesap Gir<br>r Genel İşlemler Yardım<br>P I I I I I I I I I I I I I I I I I I I                 | İmuş akış şab                                                        | lonu aşağıdaki q                               | gibidir.<br>▶ Start Pediet Onayla ve ER |             |
| Sablonu  Second Second                                                                                                    | a formu için oluşturu<br>Ilanımı içindir. Para ile satılamaz.)   Cari Hesap Gir<br>© Genel İşlemler Yardım<br>Para Para Para Para Para Para Para<br>Para Para         | İmuş akış şab                                                        | lonu aşağıdaki q                               | gibidir.                                |             |
| Sablonu  Second Second                                                                                                    | a formu için oluşturu<br>Ilanımı içindir. Para ile satılamaz.)   Cari Hesap Gir<br>© Genel İşlemler Yardım<br>Para Para Para Para Para Para Para<br>Para Para         | İmuş akış şab                                                        | lonu aşağıdaki q                               | gibidir.                                |             |
| Sablonu  Spo Flow Is Akış Tasanın Aracı (Bayi kı ya Akış İşlemleri Genel Tanımla  Tanımla  Ta                                                                                                    | a formu için oluşturu<br>Ilanımı içindir. Para ile astılamaz.) Cari Hesap Gir<br>Genel İşlemler Yardım<br>Para Para Para Para Para Para Para Para                     | İmuş akış şab                                                        | lonu aşağıdaki q<br>nda Çalışılıyor            | gibidir.                                | endirme     |
| Sablonu<br>go Flow Is Akış Tasamı Aracı (Bayi kı<br>ya Akış İşlemleri Genel Tammla<br>Tammla<br>Tammla<br>Tammla<br>Tammla<br>Akış Kontrol<br>Doswinch<br>Sequence<br>While<br>Sequence<br>While<br>Sequence<br>Sequence<br>Seque                                                                                                    | a formu için oluşturu<br>Ilanımı içindir. Para ile astılamaz.) Cari Hesap Gir<br>Genel İşlemler Yardın<br>Para Para İle Ala Para İle Ala Para Para<br>ActivityBuilder | İmuş akış şab                                                        | lonu aşağıdaki q<br>nda Çalışılıyor            | gibidir.                                | endirme     |
| Sablonu<br>lesap Tanımlam<br>yo Flow iş Akış Tasanın Aracı (Bayi ku<br>ya Akış İşlemleri Genel Tanınla<br>Hesap Girg Strees<br>Jo Flow<br>Flow<br>Flow | a formu için oluşturu<br>Ilanımı içindir. Para ile satılamaz.) Cari Hesap Gir<br>Genel İşlemler Yardın<br>Para Para İle Satılamaz.<br>ActivityBuilder                 | İmuş akış şab                                                        | lonu aşağıdaki q<br>nda Çalışılıyor            | gibidir.                                | endirme     |
| Sablonu  Second Second                                                                                                    | a formu için oluşturu<br>Ilanımı içindir. Para ile satılamaz.)   Cari Hesap Gir<br>© Genel İşlemler Yardın<br>Para Para Para Para Para Para Para Para                 | İmuş akış şab                                                        | lonu aşağıdaki q<br>nda Çalışılıyor            | gibidir.                                | endirme     |

## Konfigurasyon

Formda bulunan Firma Özel Kod-2-3-4-5, İl, İlçe, Ödeme Planı, Ülke, Döviz, Aktif dönem ve Cari bilgisi için tasarım aracı üzerinden veritabanı bağlantısı oluşturulmuştur. Veritabanı işlemleri başarılı şekilde gerçekleştirildikten sonra "Veri Kaynakları" bölümünde bulunan ver kaynakları işlemlerini düzenleyerek Firma Özel Kod-2-3-4-5, İl, İlçe, Ödeme Planı, Ülke, Döviz, Aktif dönem ve Cari bilgisi alanları için ilgili veri kaynakları seçilmelidir.

| I and Flow is Also Tenenes Areas (Paul Indi    |                                         | Network Colorban                                                                                      |
|------------------------------------------------|-----------------------------------------|----------------------------------------------------------------------------------------------------|
| Dosya Akış İşlemleri Genel Tanımlar            | Genel İşlemler Yardım                   |                                                                                                    |
| ta ta 🚖 Ya 🔄 🔤                                 | 😔 🚇 🥔 🕕 🏠 🎽 🚍 🍼 Yayınla                 |                                                                                                    |
| Cari Hesap Giriş Süreci                        |                                         |                                                                                                    |
| Logo Flow 🐳 👎                                  | Tasarım                                 |                                                                                                    |
| Ara                                            | ActivityBuilder                         |                                                                                                    |
| •>> FlowSwitch                                 |                                         | Ν                                                                                                    |
| 💝 Karar İşlemi                                 |                                         | r                                                                                                    |
| <ul> <li>Bilgilendirme Aktiviteleri</li> </ul> | Connection Properties ? X               | Start                                                                                                 |
| 😅 Sms Gönder                                   |                                         |                                                                                                    |
| 🖄 E-Posta Gönder                               | Data source:                            |                                                                                                    |
| 🗘 Bilgilendirme Gönder                         | Microsoft SQL Server (SqlClient) Change |                                                                                                    |
| <ul> <li>Eş Zamanlı İşlem</li> </ul>           | Server name:                            |                                                                                                    |
| 🕴 Eş Zaman İşlem Kolu                          | Veriesh                                 | <b>=</b>                                                                                              |
| 00 Eş Zamanlı İşlem                            | Log on to the server                    |                                                                                                    |
| <ul> <li>İşlem Aktiviteleri</li> </ul>         | Use Windows Authentication              | Erma Grişi<br>Onaya Gönder                                                                            |
| 😚 Asenkron İşlem                               | Use SQL Server Authentication           |                                                                                                    |
| 🗗 Tablo Kopyalama İşlemi                       |                                         | Ventabani Baglanti Bilgist                                                                            |
| 🕚 Erteleme İşlemi                              | Password:                               | Ad TigerSqlConn                                                                                       |
| 省 Değişiklik için VeriTabanı İzle              | Save my password                        | Kod                                                                                                   |
| ¢# Kodlama                                     | Connect to a database                   | Ingerspiconn                                                                                          |
| 🕅 Kural Aktivitesi                             | Select or enter a database name:        | Bağlantı Bilgileri Data Source=logodemoserver;Initial Catalog=                                        |
| 🍇 Akış Başlat ve Bitmesini Bekle               | · · · · · · · · · · · · · · · · · · ·   | Türkçe Cevrim                                                                                         |
| Akış Başlat                                    | O Attach a database file:               |                                                                                                    |
| <ul> <li>Yönlendirme Aktiviteleri</li> </ul>   | Browse                                  | Kaydet × iptal                                                                                        |
| 📧 Form İşlemi                                  | Logical name:                           | henduime                                                                                              |
| <ul> <li>Rapor Aktiviteleri</li> </ul>         |                                         | Başanlı                                                                                               |
| 出 Rapor Oluştur                                | Advanced                                | <b>*</b> -                                                                                            |
| 🚹 Rapor Tekrarlı Görevi                        |                                         | ل_→ نہا                                                                                               |
| <ul> <li>Servis Aktiviteleri</li> </ul>        | Test Connection UK Cancel               | Bilgilendirme                                                                                         |
| 👷 J-Platform Hr Rest Servis                    |                                         |                                                                                                    |
| a I Distanto Data Carria                       |                                         |                                                                                                    |
|                                                |                                         |                                                                                                    |
| Değişkenler Veri Kaynakları Sol 🖓 🔤 🔤 Kılışt   | esi                                     |                                                                                                    |
| 🕂 Yeni 🖉 Düzenie 🗙 Sil 🖗 Katalogdan            | Yükle                                   |                                                                                                    |
|                                                | Ad                                      | Bağlantı Bilgileri                                                                                    |
| TigerSqlConn                                   |                                         | Data Source=logodemoserver,Initial Catalog• Persist Security Info=True;User ID= pplication Name=LFlow |

#### • Rest Ayarları;

Cari fişinin Tiger ürünü içerisine aktarılabilmesi adına yapılması gereken bir tanımlamadır.

Ayarlar servisi içerisinden LFlow Servis ayarları bölümünde Logo Rest Servis Ayarı gelir. Logo Rest servis ayarında Rest Servis adres bilgisi doldurulmalıdır. Kullanıcı adı ve şifresi girişinden sonra bağlantıyı sına ile bağlantı durumu görüntülenir.

En sonunda kaydet ile çıkış sağlanır.

Tanım yeni veya değiştiriliyorsa IIS restart edilmelidir. Sonrasında Designer açılıp, akış içeri aktarılmalıdır.

| 💱 Ayarlar Servisi             |                    | LFlow Servis Ayarları                           | _ = ×                                                                                                    |
|-------------------------------|--------------------|-------------------------------------------------|----------------------------------------------------------------------------------------------------|
| Sırala Ad                     | ▼ Grup Kate        | ∰¥ B≣: rest                                     | ×                                                                                                    |
| ^ Genel                       |                    | LFlow Service Manager RestApi Adresi            | //firatyavuz:8282/v1_0/NAF.LFlow.WAS/restservice.s                                                                                |
| \$\$.e.                       |                    | Logo Rest Servis Ayarları                       | (none)                                                                                                    |
| **                            |                    | Netsis Rest Servis Ayarları                     | NAF.Service.Settings.Customs.NetsisRestServiceSett                                                                                |
| Genel Ayarlar                 |                    | Rest Servis Zaman Aşımı(Saniye)                 | 100                                                                                                    |
| v1_0                          |                    | J-Platform Rest Servis Ayarları                 | ${\sf NAF.} Service. Settings. Customs. JGuar Rest Service Setting set Service Setting set Set Set Set Set Set Set Set Set Set S$ |
| ^ LFlow                       |                    | J-Platform Hr Rest Servis Ayarları              | NAF.Service.Settings.Customs.JGuarHrRestServiceSe                                                                                 |
| 1 M A                         |                    | Tiger Hr Rest Servis Ayarları                   | NAF.Service.Settings.Customs.TigerHrRestServiceSe                                                                                 |
|                               |                    | Net Hr Rest Servis Ayarları                     | ${\sf NAF.} Service. Settings. Customs. {\sf NetHrRestServiceSett}$                                                               |
| LFlow Servis Ayarları<br>v1_0 | 🖳 Tiger Rest Servi | s Adres                                         | x                                                                                                    |
| ∧ Services                    | Rest Servis Adres  | http://logodemoserver.logo.com.tr:32 Otomatik E | Bul                                                                                                    |
| <b>4</b>                      | Ping Adres         | /api/v1/ping Varsayılar                         | 1                                                                                                    |
| Kullanıcı Adı                 |                    | LOGO                                            |                                                                                                    |
| Avarlar Servisi               | e Şifre            | ****                                            |                                                                                                    |
| v1_0                          | Firma Kodu         | 2                                               | ÷                                                                                                    |
|                               | Uygulama Kodu      | LogoYazilimLFlow                                |                                                                                                    |
|                               | Uygulama Şifresi   | *********                                       |                                                                                                    |
|                               |                    | Bağlantıyı Sına Tamam İptal                     | Kaydet İptal                                                                                                    |
|                               |                    |                                                 |                                                                                                    |

### • Sayaç Ayarı;

Genel Tanımlar->Sayaç Listesi bölümüne girilir. Yeni diyerek örnekteki şekilde "Firma Sayaç No" tanımı oluşturulur. Buradaki amaç; formda bulunan "Fiş Numarası" alanının otomatik olarak arttırımını sağlamaktır.

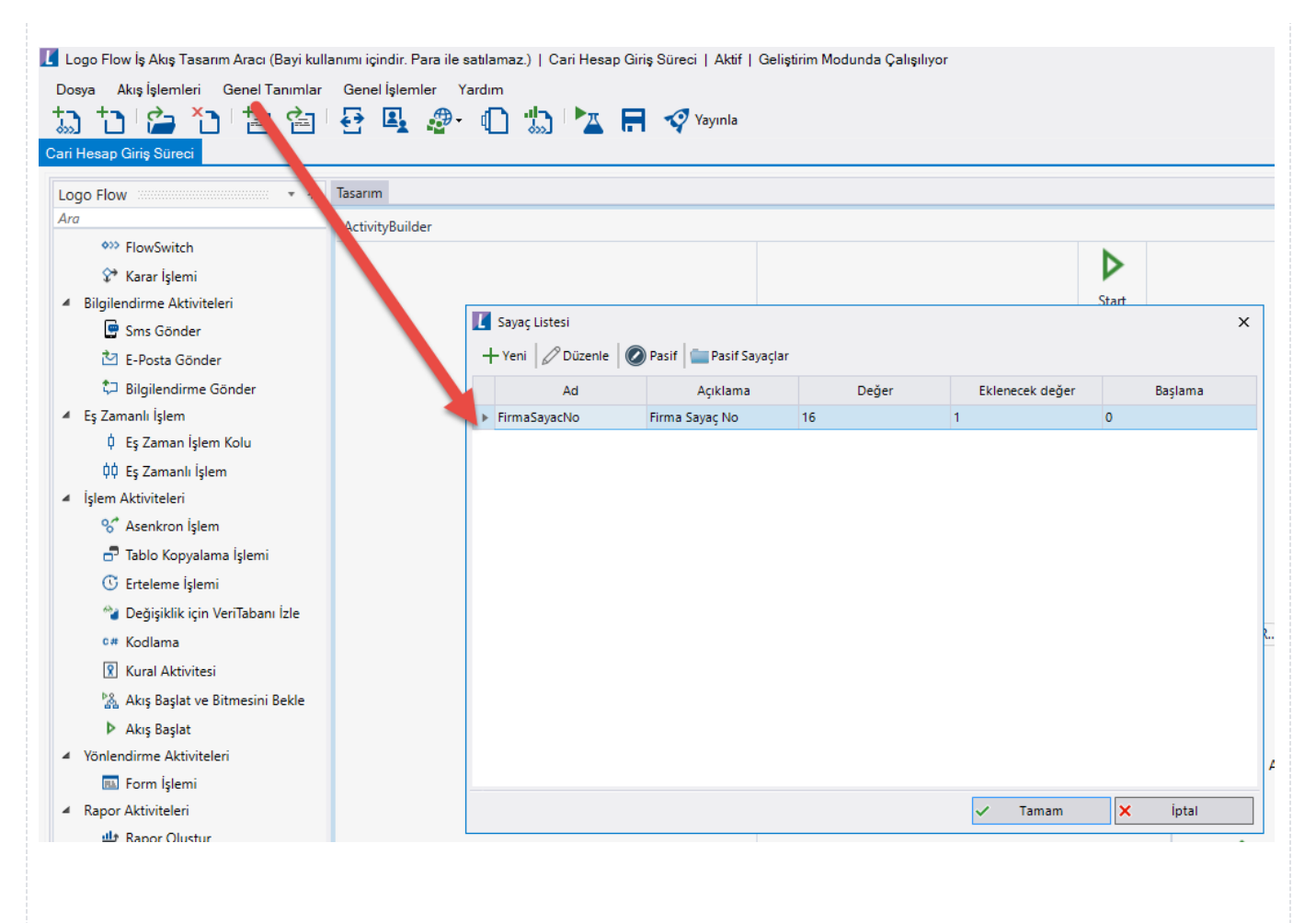

#### • Organizasyon ve Hiyerarşi Tanımlama;

Yönetici onay adımlarını sağlıklı bir şekilde yürütebilmek adına eğer sistemde tanımlı bir hiyerarşi yoksa; Genel Tanımlar->Organizasyon ve Hiyerarşi Tanımlama bölümünden kullanıcıların alt-üst ilişkileri tanımlanmalıdır.

bknz: Organizasyon ve Hiyerarşi Tanımlama

| Logo Flow İş Akış Tasarım Aracı (Bayi k<br>Dosya Akış İşlemleri Genel Tanımla<br>Logi Hesap Giriş Süreci                                                                                                    | ullanımı içindir. Para ile satılamaz.)   Cari Hesap Giriş Süreci   Aktif   Geliştirim I<br>ır Genel İşlemler Yardım<br>  🛃 🖳 ᇕ - 🍈 🎲   🏧 🧮 🏹 Yayınla | Modunda Çalışılıyor |  |  |  |  |
|----------------------------------------------------------------------------------------------------|----------------------------------------------------------------------------------------------------|---------------------|--|--|--|--|
| Logo Flow                                                                                                    | Tasarım                                                                                                    |                     |  |  |  |  |
| Ara                                                                                                    | ActivityBuilder                                                                                                    |                     |  |  |  |  |
| FlowSwitch                                                                                                    | I Organizasyon ve Hiyerarşi Tanımlama X                                                                                                    |                     |  |  |  |  |
| 💝 Karar İşlemi                                                                                                    | Organizasyon Grupları Organizasyon Hiyerarşisi                                                                                                    |                     |  |  |  |  |
| <ul> <li>▲ Bilgilendirme Aktiviteleri</li> <li>Image: Sms Gönder</li> <li>Image: Sms Gönder</li> <li>Image:</li></ul> |                                                                                                    |                     |  |  |  |  |
| 🔁 E-Posta Gönder                                                                                                    | Pozisvon Bilaisi                                                                                                    | Kullanıcı Bilgileri |  |  |  |  |
| 🗘 Bilgilendirme Gönder                                                                                                    | - Genel Müdür                                                                                                    | Yönetici 2          |  |  |  |  |
| 🔺 Eş Zamanlı İşlem                                                                                                    | Müdür                                                                                                    | Yönetici 1          |  |  |  |  |
| 🔱 Eş Zaman İşlem Kolu                                                                                                    | Uzman                                                                                                    | Talep Eden          |  |  |  |  |
| 🔱 Eş Zamanlı İşlem                                                                                                    |                                                                                                    |                     |  |  |  |  |
| <ul> <li>İşlem Aktiviteleri</li> </ul>                                                                                                    |                                                                                                    |                     |  |  |  |  |
| 🛠 Asenkron İşlem                                                                                                    |                                                                                                    |                     |  |  |  |  |
| 🗗 Tablo Kopyalama İşlemi                                                                                                    |                                                                                                    |                     |  |  |  |  |
| 🕚 Erteleme İşlemi                                                                                                    |                                                                                                    |                     |  |  |  |  |
| 省 Değişiklik için VeriTabanı İzle                                                                                                    |                                                                                                    |                     |  |  |  |  |
| ¢# Kodlama                                                                                                    |                                                                                                    |                     |  |  |  |  |
| 🗴 Kural Aktivitesi                                                                                                    |                                                                                                    |                     |  |  |  |  |
| 🍇 Akış Başlat ve Bitmesini Bekle                                                                                                    |                                                                                                    |                     |  |  |  |  |
| Akış Başlat                                                                                                    |                                                                                                    |                     |  |  |  |  |
| ◢ Yönlendirme Aktiviteleri                                                                                                    |                                                                                                    |                     |  |  |  |  |
| 💷 Form İşlemi                                                                                                    |                                                                                                    |                     |  |  |  |  |
| <ul> <li>Rapor Aktiviteleri</li> </ul>                                                                                                    |                                                                                                    |                     |  |  |  |  |
| 바 Rapor Oluştur                                                                                                    |                                                                                                    |                     |  |  |  |  |
| 🚹 Rapor Tekrarlı Görevi                                                                                                    |                                                                                                    | ✓ Tamam X Iptal     |  |  |  |  |